# BeyondTrust

# U-Series Appliance 3.4 Installation Guide

# **Table of Contents**

| U-Series Appliance Installation                                 | 3  |
|-----------------------------------------------------------------|----|
| U-Series Appliance Requirements                                 | 5  |
| Virtual U-Series Appliance Specifications                       | 5  |
| Physical U-Series Appliance Specifications                      | 6  |
| View U-Series Appliance Firewall Settings and Port Requirements | 9  |
| Access Features from the U-Series Appliance LCD Panel1          | 11 |
| Set Up the U-Series Appliance1                                  | 13 |
| Configure U-Series Appliance Virtual Images1                    | 15 |
| Download Virtual Images1                                        | 15 |
| Import the Virtual Machine1                                     | 15 |
| Configure the IP Address1                                       | 16 |
| Configure the BeyondTrust U-Series Appliance1                   | 17 |
| License the Microsoft Windows Operating System1                 | 17 |
| Run the Deployment Wizard1                                      | 18 |
| Run the Configuration Wizard2                                   | 20 |
| Key Management Service Support                                  | 21 |

# **U-Series Appliance Installation**

This guide provides information on U-Series 20 and U-Series 50 and diagnostics information. This guide is intended for network security administrators responsible for protecting their organization's computing assets. A familiarity with networking and security concepts is needed.

#### FCC Certification

This equipment has been tested and found to comply with the limits for a Class A digital device pursuant to Part 15 of the FCC Rules. These limits are designed to provide reasonable protection against harmful interference when the equipment is operated in a commercial environment. This equipment generates, uses, and can radiate radio frequency energy and, if not installed and used in accordance with the manufacturer's instruction manual, may cause harmful interference with radio communications.

Operation of this equipment in a residential area is likely to cause harmful interference, in which case you will be required to correct the interference at your own expense.

#### Limited Hardware U-Series Appliance Warranty

This hardware U-Series Appliance is accompanied by a three-year manufacturer's warranty based on the invoice date. (Extended warranties available on request.) The warranty covers all hardware, including internal components supplied in this shipment. The warranty does not cover additional items, such as keyboards, monitors, and mice, not included in this shipment. During the warranty period, the U-Series Appliance will be repaired or replaced at no cost under the warranty terms.

Due to continuing changes in the computer industry, if a replacement is necessary, the U-Series Appliance manufacturer reserves the right to make product substitutions of equal or greater value.

Do not ship any U-Series Appliance without first contacting BeyondTrust Technical Support to coordinate any repairs or replacements. Do not try to repair the U-Series Appliance yourself.

Please back up all data before having the U-Series Appliance serviced or repaired. Neither BeyondTrust nor the U-Series Appliance manufacturer warrants that operation of the U-Series Appliance will be uninterrupted or error-free. In no event will BeyondTrust or the U-Series Appliance manufacturer be responsible or liable for loss or integrity of any data on the U-Series Appliance or any storage media.

#### Warranty Invalidation

This warranty is void in the event that:

- the U-Series Appliance is damaged due to accident, abuse, misuse, problems with electrical power, modifications or servicing not authorized by BeyondTrust or the U-Series Appliance manufacturer, or failure to operate in accordance with the U-Series Appliance instructions.
- serial tags, receiving numbers, product stickers, or manufacturer seals have been removed, altered, or tampered with.
- the U-Series Appliance is opened for any reason.
- the U-Series Appliance is damaged due to improper or inadequate packaging when returned for repair or replacement.
- the U-Series Appliance has been tampered with, such as overclocking.

Labor and services performed on items or systems that are found not to be defective may be subject to a separate charge. In addition, the U-Series Appliance manufacturer reserves the right to charge a ten percent restocking fee for items returned which are found not to be defective.

# BeyondTrust

4

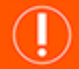

# IMPORTANT!

Do not log on to the Console or Remote Desktop to the Virtual U-Series Appliance unless directed to do so by BeyondTrust Technical Support. Installing any software or changing any additional settings may void your warranty.

SALES: www.beyondtrust.com/contact SUPPORT: www.beyondtrust.com/support DOCUMENTATION: www.beyondtrust.com/docs

# **U-Series Appliance Requirements**

In this document, "U-Series Appliance" applies to U-Series 20, U-Series v20, U-Series 20 SQL Free, U-Series v20 SQL Free, and U-Series 50.

#### **Client Requirements**

Supported browsers:

- Microsoft Edge
- Firefox
- Google Chrome
- Safari

#### **U-Series Appliance Requirements**

- 10/100/1000MB Ethernet Connection
- TCP/IP v4
- Rack Mount

#### Physical U-Series Appliance Package Contents

The U-Series Appliance package consists of the following items. Please verify all materials listed are present and free from visible damage or defects before proceeding. If any item appears to be missing or damaged, please contact BeyondTrust Technical Support.

- U-Series Appliance
- Two Power Cords
- Getting Started Guide
- Rack Mount Kit

# **Virtual U-Series Appliance Specifications**

#### U-Series v20 and U-Series v20 SQL Free

| Requirement | Description                                                                                                    |
|-------------|----------------------------------------------------------------------------------------------------|
| Hard Disk   | 300GB                                                                                                    |
| RAM         | 32GB Note: For a BeyondInsight deployment with a local SQL Server instance, the minimum requirement is 32GB. If SQL Server is remote or can be turned off based on the roles you are configuring, the minimum requirement can be set to 16GB. |
| OS          | Microsoft Windows Server 2016 Standard                                                                                                    |

| Requirement | Description                                                                                                    |  |
|-------------|----------------------------------------------------------------------------------------------------|--|
| Database    | Microsoft SQL Server 2016 Standard                                                                                                    |  |
|             | <b>Note:</b> The database information does not apply to the U-Series v20 SQL Free. The U-Series v20 SQL Free does not include a database. |  |
| Form Factor | VMware VMDK for ESX 6.5 or Microsoft VHDX for Hyper-V (Gen 2 2012 R2 or later)                                                            |  |

**Note:** The license included with the U-Series v20 and U-Series v20 SQL Free for Microsoft Windows Server 2016 covers up to 16 cores on the physical virtualization (host) server.

# **Physical U-Series Appliance Specifications**

#### **U-Series 20 Specifications**

| Specification         | Description                                                                                                    |
|-----------------------|----------------------------------------------------------------------------------------------------|
| AC Input Voltage      | 110 to 240 VAC                                                                                                    |
| Rated Input Frequency | 50 to 60Hz                                                                                                    |
| Cooling               | 5 Standard Fans; 1 Standard 1U Heatsink.                                                                                                    |
| Chassis               | Chassis with up to 8, 3.5in. Hard Drives                                                                                                    |
| Dimensions            | 1U rack-mountable server<br>H: 1.68in. (4.28cm) (10.75in. shipping)<br>W: 18.97in. (48.18cm) (24in. shipping)<br>D: 26.89in. (68.30cm) (35.75in. shipping)<br>Weight: approx 45lbs. (48lbs. shipping) |
| Microprocessor        | Intel Xeon Silver 4112, 2.6GHz, 4-Core, 8-Thread, 8.25M Cache, Turbo, HT                                                                                                    |
| Hard Drive            | 2 × 2TB 7.2 RPM NLAS 12Gbps 512n 2.5in Hot-plug                                                                                                    |
| RAM                   | 128GB                                                                                                    |
| RAID Configuration    | RAID 1                                                                                                    |
| RAID Controller       | PERC H730P, 2GB NV Cache                                                                                                    |
| NIC                   | Broadcom 57416 2 Port 10Gb Base-T + 5720 2 Port 1Gb Base-T, rNDC                                                                                                    |
| Power Supply          | Dual, hot-plug, Redundant Power Supply (1+1), 495W                                                                                                    |
| Power Cords           | 2 × NEMA 5-15P to C13 Wall Plug, 125 Volt, 15 AMP, 10 Feet (3m)                                                                                                    |
| Rack Rails            | ReadyRails™ Sliding Rails with Cable Management Arm                                                                                                    |
| PCIe Riser            | Risers with up to 4, x8 PCIe Slots + 2, x16 PCIe Slots                                                                                                    |
| Operating System      | Embedded Windows Server 2016 Standard                                                                                                    |
| Database              | Microsoft SQL Server 2016 Standard                                                                                                    |

SALES: www.beyondtrust.com/contact SUPPORT: www.beyondtrust.com/support DOCUMENTATION: www.beyondtrust.com/docs

#### U-Series 20 SQL Free

| Specification         | Description                                                                                                    |
|-----------------------|----------------------------------------------------------------------------------------------------|
| AC Input Voltage      | 110 to 240 VAC                                                                                                    |
| Rated Input Frequency | 50 to 60Hz                                                                                                    |
| Cooling               | 5 Standard Fans; 1 Standard 1U Heatsink.                                                                                                    |
| Chassis               | Chassis with up to 8, 3.5in. Hard Drives                                                                                                    |
| Dimensions            | 1U rack-mountable server<br>H: 1.68in. (4.28cm) (10.75in. shipping)<br>W: 18.97in. (48.18cm) (24in. shipping)<br>D: 26.89in. (68.30cm) (35.75in. shipping)<br>Weight: approx 45lbs. (48lbs. shipping) |
| Microprocessor        | Intel Xeon Silver 4112, 2.6GHz, 4-Core, 8-Thread, 8.25M Cache, Turbo, HT                                                                                                    |
| Hard Drive            | 2 × 2TB 7.2 RPM NLAS 12Gbps 512n 2.5in Hot-plug                                                                                                    |
| RAM                   | 128GB                                                                                                    |
| RAID Configuration    | RAID 1                                                                                                    |
| RAID Controller       | PERC H730P, 2GB NV Cache                                                                                                    |
| NIC                   | Broadcom 57416 2 Port 10Gb Base-T + 5720 2 Port 1Gb Base-T, rNDC                                                                                                    |
| Power Supply          | Dual, hot-plug, Redundant Power Supply (1+1), 495W                                                                                                    |
| Power Cords           | 2 × NEMA 5-15P to C13 Wall Plug, 125 Volt, 15 AMP, 10 Feet (3m)                                                                                                    |
| Rack Rails            | ReadyRails™ Sliding Rails with Cable Management Arm                                                                                                    |
| PCIe Riser            | Risers with up to 4, x8 PCIe Slots + 2, x16 PCIe Slots                                                                                                    |
| Operating System      | Embedded Windows Server 2016 Standard                                                                                                    |

#### **U-Series 50 Specifications**

| Specification         | Description                                                                                                    |
|-----------------------|----------------------------------------------------------------------------------------------------|
| AC Input Voltage      | 110 to 240 V AC, autoranging                                                                                                    |
| Rated Input Frequency | 50 to 60Hz                                                                                                    |
| Cooling               | 8 Standard Fans, 2 Standard 1U Heatsinks                                                                                                    |
| Chassis               | Chassis with up to 8, 3.5in. Hard Drives                                                                                                    |
| Dimensions            | 1U rack-mountable server<br>H: 1.68in. (4.28 cm) (10.75in. shipping)<br>W: 18.97in. (48.18cm) (24in. shipping)<br>D: 26.89in. (68.30cm) (35.75in. shipping)<br>Weight: approx 45lbs. (48lbs. shipping) |
| Microprocessor        | 2 x Intel Xeon Silver 4110, 2.1GHz, 8-Core, 16-Thread, 11M Cache, Turbo, HT                                                                                                    |
| Hard Drive            | 8 x 960GB SSD SAS Mix Use 12Gbps 512n 2.5in. Hot-plug                                                                                                    |
| RAM                   | 256GB                                                                                                    |
| RAID Configuration    | RAID 10                                                                                                    |

SALES: www.beyondtrust.com/contact SUPPORT: www.beyondtrust.com/support DOCUMENTATION: www.beyondtrust.com/docs

| Specification    | Description                                                      |
|------------------|------------------------------------------------------------------|
| RAID Controller  | PERC H740P, 8GB NV Cache                                         |
| NIC              | Broadcom 57416 2 Port 10Gb Base-T + 5720 2 Port 1Gb Base-T, rNDC |
| Power Supply     | Dual, hot-plug, Redundant Power Supply (1+1), 750W               |
| Power Cords      | 2 x NEMA 5-15P to C13 Wall Plug, 125 Volt, 15 AMP, 10 Feet (3m)  |
| Rack Rails       | ReadyRails™ Sliding Rails with Cable Management Arm              |
| PCIe Riser       | Risers with up to 4, x8 PCIe slots + 2, x16 PCIe slots           |
| Operating System | Embedded Windows Server 2016 Standard                            |
| Database         | Microsoft SQL Server 2016 Standard                               |

**Note:** All physical BeyondTrust U-Series Appliances are licensed for the Microsoft Windows Server Operating System and Microsoft SQL Server based on Microsoft Core CAL licenses. U-Series Appliances ship with the Microsoft Certificate of Authenticity (COA) as proof of this licensing.

However, vSphere and Hyper-V images only have a SQL Server license. The Windows OS license key is provided with information to download images.

8

# **View U-Series Appliance Firewall Settings and Port Requirements**

#### **Firewall Settings**

- All outgoing ports are allowed.
- Incoming ports are limited to the default Windows rules (includes allowing DCOM), plus the following:

#### TCP Ports

| Port  | Purpose                | Target Program/System Resource                                                            | Initial<br>Status |
|-------|------------------------|-------------------------------------------------------------------------------------------|-------------------|
| 80    | HTTP                   | System                                                                                    | Enabled           |
| 443   | HTTPS                  | System                                                                                    | Enabled           |
| 445   | SMB                    | System                                                                                    | Disabled          |
| 1433  | SQL Server             | C:\Program Files\Microsoft SQL<br>Server\MSSQL13.MSSQLSERVER\MSSQL\Binn\sqlservr.exe      | Enabled           |
| 2000  | App Bus                | C:\Program Files(x86)\Common Files\eEye Digital<br>Security\Application Bus\eeyeevnt.exe  | Disabled          |
| 2383  | SQL Analysis Services  | C:\Program Files\Microsoft SQL<br>Server\MSAS13.MSSQLSERVER\OLAP\bin\msmdsrv.exe          | Enabled           |
| 3389  | RDP                    | C:\Windows\System32\svchost.exe                                                           | Enabled           |
| 4422  | Session Monitoring SSH | C:\Program Files(x86)\eEye Digital Security\Retina CS\pbsmd.exe                           | Enabled           |
| 4489  | Session Monitoring RDP | C:\Program Files(x86)\eEye Digital Security\Retina CS\pbsmd.exe                           | Enabled           |
| 5022  | SQL Server Mirroring   | C:\Program Files\Microsoft SQL<br>Server\MSSQL13.MSSQLSERVER\MSSQL\Binn\sqlservr.exe      | Enabled           |
| 5985  | WinRM                  | System; Restricted to 10.0.0.0-16                                                         | Enabled           |
| 8530  | WSUS HTTP              | System                                                                                    | Disabled          |
| 8531  | WSUS HTTPS             | System                                                                                    | Disabled          |
| 10001 | Central Policy v1      | C:\Program Files(x86)\eEye Digital Security\Retina<br>CS\REMCentralPolicyService.exe      | Enabled           |
| 21690 | App Bus                | (C:\Program Files(x86)\Common Files\eEye Digital<br>Security\Application Bus\eeyeevnt.exe | Enabled           |
| 21690 | Event Server           | C:\Program Files(x86)\Common Files\eEye Digital Security\Event<br>Server\REMEventsSvc.exe | Enabled           |

#### **UDP** Port

| Port | Purpose             | Target Program/System Resource                                                             | Initial<br>Status |
|------|---------------------|--------------------------------------------------------------------------------------------|-------------------|
| 4609 | Appliance Discovery | C:\Program Files(x86)\Common Files\eEye Digital<br>Security\Scheduler\eeyeschedulersvc.exe | Enabled           |

SALES: www.beyondtrust.com/contact SUPPORT: www.beyondtrust.com/support DOCUMENTATION: www.beyondtrust.com/docs

#### **ICMPv4** Protocol

| Port | Purpose                                                              | Target Program/System<br>Resource | Protocol | Initial<br>Status |
|------|----------------------------------------------------------------------|-----------------------------------|----------|-------------------|
| Any  | ICMP Type 3, Code 4- Destination Unreachable<br>Fragmentation Needed | Any                               | ICMPv4   | Enabled           |
| Any  | ICMP Type 8- Echo                                                    | Any                               | ICMPv4   | Enabled           |

# Access Features from the U-Series Appliance LCD Panel

You can access the following features from the U-Series Appliance LCD panel.

#### Access Settings Menu

To access the settings:

The LCD panel displays *Please wait*. Once the U-Series Appliance completes the powering procedures, the U-Series Appliance displays the following actions.

|           | 2                                                             |
|-----------|---------------------------------------------------------------|
| LCD Panel | Description                                                   |
| V         | Press the check to enter or accept the setting.               |
|           | Press the up or down arrow to navigate through the menus.     |
| < ►       | Press the right or left arrow to access settings in the menu. |
| ×         | Press the X to cancel the setting.                            |

LCD Panel Functionality

#### Enable RDP

From the LCD panel, start where U-Series 20 Ready is displayed.

- 1. Press the check  $\bigvee$  to enter **Settings** / **Show IP**.
- 2. Press check V. The IP address of the U-Series Appliance is displayed.
- 3. Hold both the up 🛆 and down 💙 buttons for four seconds. Do not do anything else between the previous step and this one.

#### **Reset Administrator Password**

- 1. Check the Allow LCD Panel to Reset Administrator Password box.
- 2. If needed, go to the U-Series Appliance to reset the administrator password.
- 3. Select Show IP to view the IP address.
- 4. Hold the up 🛆 and down 💙 buttons simultaneously on the U-Series Appliance LCD panel. A random password is generated.
- 5. Press the check  $\checkmark$  to accept the changed password.

On a U-Series Appliance with Windows Server 2016, you cannot reset an administrator account from the LCD panel. A locked administrator account is unlocked after 20 minutes. Try logging on again after the 20-minute timeout period. If the account remains locked, contact BeyondTrust Technical Support.

#### **U-Series Appliance Version**

- 1. On the LCD panel, select **Versions** with the check  $\checkmark$ .
- 2. Scroll through with the left < or right > arrows to see the version for the U-Series Appliance, BeyondInsight, Discovery Scanner, and audits.

#### **Power Off**

You can power off the U-Series Appliance using the LCD panel. To power off, on the LCD panel, select **Power Off**. The U-Series Appliance powers off.

depository institution. It is not authorized to accept deposits or trust accounts and is not licensed or regulated by any state or federal banking authority.

# Set Up the U-Series Appliance

The U-Series Appliance is designed to be configured and used with a web browser.

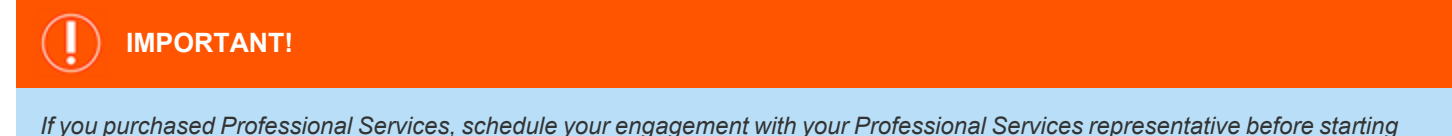

the Configuration Wizard.

#### Power on the U-Series Appliance

- 1. Plug the power cables for the U-Series Appliance into a safe power source. The U-Series Appliance's power supplies automatically switch between 120V and 240V, as needed.
- 2. Plug a network cable into the network interface port.
- Press and release the power button on the front of the U-Series Appliance. The power LED immediately to the right of the reset button illuminates, and the HDD activity LED (immediately to the right of the power LED) begins to flash. Initialization of the U-Series Appliance completes in about 60 seconds.

**Note:** The NIC1 and NIC2 LEDs may illuminate and show activity even when the U-Series Appliance is not powered on; therefore, it is important to check the power and HDD LEDs to confirm that the U-Series Appliance is on.

#### Perform Initial Network Configuration

The U-Series Appliance is configured to use DHCP and receives an assigned IP address. To access your U-Series Appliance the first time, open a browser on a device on the same network subnet as the U-Series Appliance. Enter the U-Series Appliance's factory IP address as displayed on the LCD screen, preceded by https://, for example, https://10.10.123.456. You can find this IP address using the LCD display of the U-Series Appliance. You will need the IP address later in the process when you configure the U-Series Appliance.

#### **Display IP Address**

To display the IP address, select Show IP on the LCD panel. The IP address automatically displays.

#### **Automatically Enter IP Address**

On the LCD panel, select **Config IP**, then select **Auto DHCP**. The U-Series Appliance automatically updates the IP address to the DHCP protocol.

#### Manually Enter IP Address

On the LCD panel, select Config IP, then select Manual. Enter the IP Address, Subnet Mask, Gateway, DNS 1 and DNS 2.

#### Hardware Notes

The integrated Dell Remote Access Controller (iDRAC) is configured to use the primary interface (LAN1). The iDRAC shares the interface with Windows. By default, iDRAC is not configured.

The U-Series Appliance has more than one adapter. If all adapters are used, the adapter chosen during scan time is determined by the route associated with it.

SALES: www.beyondtrust.com/contact SUPPORT: www.beyondtrust.com/support DOCUMENTATION: www.beyondtrust.com/docs

# **Configure U-Series Appliance Virtual Images**

The U-Series v20 can be shipped to you as a virtual image in VMware or Hyper-V. The U-Series v20 is based on the Windows Server 2016 version of the U-Series Appliance.

For virtual machine requirements, please see "Virtual U-Series Appliance Specifications" on page 5.

#### **Download Virtual Images**

Supported U-Series Hyper-V and VMware images can be downloaded from the BeyondTrust Customer Support Portal.

**Note:** Image download speed and time may vary due to the large file sizes of these images and your internet connectivity.

## Import the Virtual Machine

# IMPORTANT!

We recommend that you do NOT join the Virtual U-Series Appliance to a domain. If this is a requirement, please contact BeyondTrust Services for assistance.

Before you can configure the Virtual U-Series Appliance, you must go through the following steps to prepare the virtual image.

#### VMware

- 1. In vSphere Client, select File > Deploy OVF Template.
- 2. Browse to the VMWare folder > .ova package.
- 3. Go through the wizard.

#### Hyper-V

The following procedure is a guide only. For more detailed information about Hyper-V features, refer to Hyper-V product documentation.

- 1. In Hyper-V Manager, select the host machine, then select Action > Import Virtual Machine. If the Before You Begin page appears, click Next. Otherwise, go to step 4.
- 2. On the Locate Folder page, browse to the folder containing the image, and select the name.
- 3. Click the Select Folder button at the bottom.

**Note:** The folder you want to select contains three other folders (Virtual Machine, Virtual Hard Drive, Snapshots). Do not import the VHD directly.

- 4. On the Select Virtual Machine page, verify that the machine appears in the list and click Next.
- 5. On the Choose Import Type page, make sure you retain the existing unique ID.

- 6. On the Choose Import Type page, select Copy the virtual machine and click Next.
- 7. On the Choose Destination page, select where you want to store your virtual machine files.
- 8. The default behavior is to import the files to the default Hyper-V folders set by your server configuration. If you want to override this, check the **Store the Virtual Machine** in a different location box and browse to your locations.
- Select where you want to store the imported VHD and click Next. If there are any issues with the import, additional steps will appear.

For example, a Virtual U-Series Appliance is configured to use a minimum of 32GB of RAM. If your server does not support this much RAM or have enough RAM available, the message *Memory virtual quantity above maximum* appears.

- 10. Review the import settings.
- 11. Click Finish to import the U-Series Appliance.

| 2                                                                                                    | Import Virtual Machine                                                                                                    |  |  |
|----------------------------------------------------------------------------------------------------|----------------------------------------------------------------------------------------------------|--|--|
| Configure                                                                                                    | Memory                                                                                                    |  |  |
| Before You Begin<br>Locate Folder<br>Select Virtual Machine<br>Choose Destination<br>Choose Destination<br>Choose Storage Folders<br>Configure Memory | This page allows you to adjust the memory settings.<br>The following configuration errors were found for virtual machine 'BeyondTrust UVMv 20 Version<br>1.4.<br>Memory virtual quantity above maximum.<br>Specify the memory settings you want to use on computer 'BT-HYPERV'.<br>Startup RAM: 16384 MB |  |  |
| Summary                                                                                                    | Dynamic Memory You can allow Hyper-Y to manage the amount of memory assigned to this virtual machine dynamically within the specified range.  Enable Dynamic Memory Minimum RAM: M8 Magimum RAM: M8                                                                                                    |  |  |

#### **Configure the IP Address**

You can use the following account to set your IP address.

#### Account Name: btadmin

Password: ch@ngeM3now#!#!

Note: If you completed the Configuration Wizard, you have already changed the password.

- 1. Log on to the VM using the btadmin account.
- 2. Double-click the Local Area Connection on the desktop.
- 3. Click the Properties button.
- 4. From the list, select Internet Protocol Version 4.
- 5. Click the Properties button.
- 6. Enter the IP address and DNS server fields, as needed.

# **Configure the BeyondTrust U-Series Appliance**

There are two parts to configuring your U-Series Appliance:

- **Deployment wizard**: Intended for infrastructure teams. Includes setting up networking details, such as time zone, IP address settings, Internet connections, and so on.
- **Configuration wizard**:Intended for security administrators. Includes BeyondTrust licensing, selecting roles selection, setting up how to receive updates from BeyondTrust, and selecting a solution.

## License the Microsoft Windows Operating System

As part of setting up your new appliance, you must activate the Windows operating system. New physical images ship without the Windows license configured. There are two ways to apply the Windows license:

- When you initially access the appliance to start the configuration
- On the Maintenance website after the appliance is configured

#### Apply the Windows License Before Configuring the Appliance

1. When accessing the appliance to start configuration, click **Accept** on the **SSL Certificate** page.

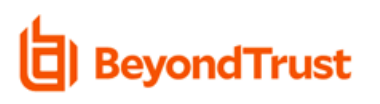

#### PLEASE ACCEPT TO CONTINUE

#### SSL Certificate

The HTTPS SSL certificate automatically created for the administration of this appliance ensures encrypted communications. However, because the certificate is self-generated and not registered with a public certificate authority, your browser will display a warning message when connecting to the appliance via SSL. <u>Example Warning Messages</u>

To avoid these warnings, install the certificate through the web browser or obtain a certificate from a public certificate authority.

Do not show this message again

ACCEPT

SALES: www.beyondtrust.com/contact SUPPORT: www.beyondtrust.com/support DOCUMENTATION: www.beyondtrust.com/docs

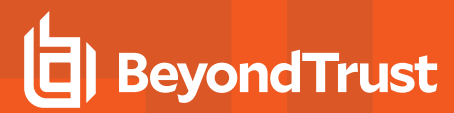

2. Enter the license key, and then click License Windows.

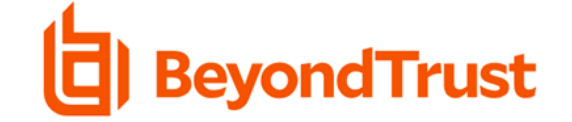

#### BEYONDTRUST U-SERIES APPLIANCE LICENSE KEY ENTRY

Welcome to your new BeyondTrust Appliance! Please enter the Microsoft Activation Keys that were sent to you from BeyondTrust.

| DOWS |  |  |
|------|--|--|
| DOWS |  |  |
|      |  |  |

After you enter the key, the U-Series Appliance deployment and configuration wizard starts. Instructions are detailed in the next sections.

#### Apply the Windows License on the Maintenance Website

- 1. If you decide to license Windows later, go to **Accounts and Licensing** on the **Maintenance** website.
- 2. Enter the key, and then click License Windows.

| WINDOWS LICENSE STATUS  |                 |
|-------------------------|-----------------|
| WINDOWS is not licensed |                 |
| Windows License Key     |                 |
|                         | LICENSE WINDOWS |
| ACTIVATE WINDOWS        |                 |
|                         |                 |

#### **Evaluation Mode Banner**

If you do not activate Windows, messaging on the **Maintenance** website indicates you are using the software in evaluation mode. The number of days remaining for the evaluation period is shown.

| Appliance Maintenance                                                                                                    |
|----------------------------------------------------------------------------------------------------|
| Some Microsoft products on this appliance are not licensed and are in evaluation mode: Days remaining 60 They will need to be licensed by May 20, 2022. |
| BEYONDTRUST UPDATES                                                                                                    |
| BEYONDTRUST UPDATER                                                                                                    |
| To get software and security updates click Request Software Updates. To visit the BeyondTrust Updater website, click Visit BeyondTrust Updater          |

18

#### **Run the Deployment Wizard**

SQL Server can be included as part of your U-Series Appliance, or you can use your own SQL Server deployment. If SQL Server is part of your U-Series Appliance package, a SQL Server COA is included along with the Windows Operating System key and the BeyondInsight key.

If you are using a U-Series Appliance virtual image, you must configure the virtual image before proceeding with the U-Series Appliance configuration.

- 1. Open a browser and enter the IP address for the U-Series Appliance, https://[U-Series Appliance IP address].
- 2. The SSL certificate warning window displays. The SSL certificate automatically created for the U-Series Appliance ensures encrypted communications.

We recommend that you replace the automatically generated certificate with a valid certificate issued by a certificate authority. Check the box to not display the information page again. Browser warnings are displayed until the SSL certificate is installed or a valid certificate is obtained.

- 3. Select Continue to this Website.
- 4. The **U-Series License Keys** window appears (for Windows and possibly SQL Server keys, if you have SQL Server as part of your package). If you want to skip this step for now, click **Skip**. Otherwise, enter your activation key(s).

# ) IMPORTANT!

If you skip entering license keys here, warning messages will appear in the U-Series Appliance interface to remind you to enter your license keys for activation. Enter the license keys under the **Maintenance > Accounts and Licensing** section.

- 5. Click License Windows.
- 6. Read through the deployment and configuration details, and then click Start Deployment.
- 7. Create an administrator account name, including the password and email address. Click Create Admin.
- 8. License details are displayed on the Licensing Agreements page for BeyondTrust, Microsoft, and SQL Server. Accept the licensing agreements that apply to you. If you purchased all three, select Accept All 3 Licensing Agreements.
- 9. Enter the name for the U-Series Appliance.

# 

Once you have named your U-Series Appliance, it cannot be renamed. If at any point you need to rename the appliance, you must either re-image (if it is a physical appliance) or re-deploy (if it is a virtual appliance) the image.

- 10. The IP address can be manually configured or automatically assigned. Enter the network details to manually configure the IP address. Otherwise, select **Obtain IP address automatically (DHCP)**.
- 11. On the Internet Connection page, select one of the following ways to enter the license keys and to receive updates:
  - Connect to the internet for licensing and updates. (No proxy required): Select if there is an Internet connection and no proxy server.
  - Connect to the internet for licensing and updates through a proxy server: Select if you use a proxy server.
  - No Internet connection. (Perform manual updates): Select if the U-Series Appliance does not have an Internet connection.
- 12. On the **Timezone and Time Settings** page, select a time zone and synchronization settings. Date and synchronization settings include:
  - Use NTP server for time
  - Manually Configure Date and Time
  - Enable VMware Tools periodic time synchronization

- 13. On the SMTP Settings page:
  - Enter the SMTP server IP address and port. The default port number is 25.
  - Optionally, select SSL to enforce SSL encryption when accessing the server.
  - Check the SMTP Server requires authentication box to use credentials to access the server.
- 14. Review the deployment settings, and then click Finish.

It can take a few minutes for the deployment settings to apply. If any errors occur, you can click **Back** to change settings, if needed. If the deployment is successful, select **Proceed to Configuration Wizard**.

#### **Run the Configuration Wizard**

- On the BeyondTrust Licenses page, enter the U-Series Appliance serial number and select Get License Key. The BeyondInsight License Key box is populated with the key. Select License Appliance to apply the key. If you are working offline, go to https://licensing.beyondtrust.com to get the BeyondInsight license key. Click Next.
- On the Solution page, select an item from the list that represents your implementation for the U-Series Appliance.
  - Single U-Series Appliance
  - Database Server in a Multi-Node Deployment
  - High Availability Pair
  - SQL-less U-Series Appliance
  - Cold Spare U-Series Appliance

| High Availability Pair     This Appliance will converse so a duplication service failover can be configured with another Appliance to your database and application service failover can be configured with another Appliance to your database and application services.     Sol-Less Appliance     Sol-Less Appliance     Sol-Less Appliance will contain the autified Appliances, but this Appliance will not the vertice and application services.     Sol-Less Appliance will contain the autified Appliances, but this Appliance will not the vertice and application services.     Sol-Less Appliance     Sol-Less Appliance     Sol-Less Appliance will contain the autified Appliances, but this Appliance will not have/buse SQL Server. If needed, a connection to your database will need to be provided via the Database Connection Role.     Cold Spare Appliance     This Appliance will contend to be troyed on unificate of your primary Appliance, which will actively restore backups on a schedule. This enables this Appliance will not state to be troyed on the guide adaptive factore primary Appliance, which will actively restore backups on a schedule. This enables this Appliance will not need to set any roles as the cold spare will inherit its roles from the source Appliance.                                                                                                    | Solut              | lon                                                                                                    |
|----------------------------------------------------------------------------------------------------|--------------------|----------------------------------------------------------------------------------------------------|
| How are you deploying the BeyondTrust solution? This selection will help set the initial role state for your Appliance. Single Appliance will contain the entire deployment of BeyondTrust products, utilizing the on-board 5QL Server database to store your data. Database Server in a Multi-Node Deployment The solution will have multiple Appliances, and this Appliance will host the SQL Server database that contains your data. No failover will be configured. Distabase Server in a Multi-Node Deployment The solution will have multiple Appliances, and this Appliance will host the SQL Server database that contains your data. No failover will be configured. Solutions will be a to on-board SQL Server database to store application data, and will be paired with another Appliance to provide failover for both database and application services. Sol-iess Appliance The solution will have multiple Appliances, but this Appliance will not have/use SQL Server. If needed, a connection to your database infection to resolution will have multiple Appliances. Doubt this Appliance concercion Role. Sol-iess Appliance This Appliance will serve as a duplicate of your primary Appliance, which will actively restore backups on a schedule. This enables this Appliance to be browdform online quickly in a diaster recovery scenario. You will not need to set any roles as the cold spare will inherit its roles from the source Appliance.                                                                                                    | Joiui              |                                                                                                    |
| <ul> <li>Single Appliance         This Appliance will contain the entire deployment of BeyondTrust products, utilizing the on-board SQL Server database to store         your data.         Database Server in a Multi-Node Deployment         The solution will have multiple Appliances, and this Appliance will host the SQL Server database that contains your data. No         failed Availability Pair         This Appliance will server to on-board SQL Server database to store application data, and will be paired with another Appliance to         provide failover for both database and application services.         SQL-less Appliance         SqL-less Appliance         SqL-less Appliance         This Appliance will serve as a duplicate of your primary Appliance, which will actively restore backups on a schedule. This anables         this Appliance by browgers on the guidest recovery scenario.         Cold Spare Appliance         This Appliance by browgers on inequicity in a disaster recovery scenario.         You will not need to set any roles as the cold spare will inherit its roles from the source Appliance.         You will not need to set any roles as the cold spare will inherit its roles from the source Appliance.         You will not need to set any roles as the cold spare will inherit its roles from the source Appliance.         You will not need to set any roles as the cold spare will inherit its roles from the source Appliance.         You will not need to set any roles as the cold spare will inherit its roles from the source Appliance.         You will not need to set any roles as the cold spare will inherit its roles from the source Appliance.         You will not need to set any roles as the cold spare will inherit its roles from the source Appliance.         You will not need to set any roles as the cold spare will inherit its roles from the source Appliance.         You will not need to set any roles as the cold spare will inherit its roles from the source Appliance.         You will not need to s</li></ul> | How an<br>state fo | 'e you deploying the BeyondTrust solution? This selection will help set the initial role<br>r your Appliance.                                                                                                    |
| Database Server In a Multi-Node Deployment The solution will have multiple Appliances, and this Appliance will host the SQL Server database that contains your data. No failower will be conjuored will be applied by the server database to store application data, and will be paired with another Appliance to provide failower for both database and application services.     High Availability Pair The Solution will have multiple Appliances, but this Appliance will not have/use SQL Server. If needed, a connection to your     deatabase will need to be provided via the Database Connection Role.     The solution will have multiple Appliances, but this Appliance will not have/use SQL Server. If needed, a connection to your     deatabase will need to be provided via the Database Connection Role.     Deatabase will need to be provided via the Database Connection Role.     Cold Spare Appliance This Appliance will serve as a duplicate of your primary Appliance, which will actively restore backups on a schedule. This enables     this Appliance to be brown on a duplicate of your primary Appliance, which will actively restore backups on a schedule. This enables     this Appliance be be trown on a duplicate of your primary Appliance, which will actively restore backups on a schedule. This enables     this Appliance be be trown on a duplicate of your primary Appliance. Schedule active to be trown on the output of the additional active the source Appliance.                                                                                                    | ۲                  | Single Appliance<br>This Appliance will contain the entire deployment of BeyondTrust products, utilizing the on-board SQL Server database to store<br>your data.                                                                                                    |
| High Availability Pair This Appliance will use the on-board SQL Server database to store application data, and will be paired with another Appliance to provide failover for both database and application services.     SQL-less Appliance This Subjication will have multiple Appliances, but this Appliance will not have/use SQL Server. If needed, a connection to your database will need to be provided via the Database Connection Role.     Enable "Services-Only High Availability" so application service failover can be configured with another Appliance.     Cold Spare Appliance This Appliance will serve as a duplicate of your primary Appliance, which will actively restore backups on a schedule. This enables     this Appliance to be browder on being uckely in a disaster recovery schario.     You will not need to set any roles as the cold spare will inherit its roles from the source Appliance.                                                                                                    | 0                  | Database Server In a Multi-Node Deployment<br>The solution will have multiple Appliances, and this Appliance will host the SQL Server database that contains your data. No<br>failover will be configured.                                                                                                    |
| SQL-fess Appliance     The solution will have multiple Appliances, but this Appliance will not have/use SQL. Server. If needed, a connection to your database will need to be provided via the Database Connection Role.     Enable "Services-Only High Availability" so application service failover can be configured with another Appliance.     Cold Spare Appliance     This Appliance will serve as a duplicate of your primary Appliance, which will actively restore backups on a schedule. This enables     this Appliance to be browging the guidest and is a disaster recovery scenario.     You will not need to set any roles as the cold spare will inherit its roles from the source Appliance.                                                                                                    | 0                  | High Availability Pair<br>This Appliance will use the on-board SQL Server database to store application data, and will be paired with another Appliance to<br>provide failover for both database and application services.                                                                                                    |
| Cold Spare Appliance<br>This Appliance will serve as a duplicate of your primary Appliance, which will actively restore backups on a schedule. This enables<br>this Appliance to be brought online quickly in a disaster recovery scenario.<br>You will not need to set any roles as the cold spare will inherit its roles from the source Appliance.                                                                                                    | 0                  | SQL-less Appliance<br>The solution will have multiple Appliances, but this Appliance will not have/use SQL Server. If needed, a connection to your<br>database will need to be provided via the Database Connection Role.<br>Denable "Services-Only High Availability" so application service failover can be configured with another Appliance.      |
|                                                                                                    | 0                  | Cold Spare Appliance<br>This Appliance will serve as a duplicate of your primary Appliance, which will actively restore backups on a schedule. This enables<br>this Appliance to be broaght online quickly in a disaster recovery scenario.<br>You will not need to set any roles as the cold spare will inherit its roles from the source Appliance. |

- 3. On the Roles Options page, select the default roles or select to go through the Role Questionnaire.
- On the Role Questionnaire page, go through the list of questions and check the boxes for the questions that apply to your solution. Recommended roles are listed on the Role Selection page based on your questionnaire results. Click Next to see the roles.
- On the Role Selection page, select the roles you want to use. The screen capture indicates there are roles that require further configuration. Click Next.

|            | ۲        | SQL Server<br>Further Configuration Required                             | ۲ | Analysis Services                                               |  |
|------------|----------|--------------------------------------------------------------------------|---|-----------------------------------------------------------------|--|
|            | ۲        | Reporting Service                                                        |   | BeyondInsight Database Access<br>Further Configuration Required |  |
|            | ۲        | Beyondinsight Management Console                                         |   | Omniworker                                                      |  |
|            | ۲        | Event Collector                                                          |   |                                                                 |  |
| Additional | Products |                                                                          |   |                                                                 |  |
|            | •        | Beyondinsight for Unix and Linux Setup<br>Further Configuration Required | ۲ | Discovery Scanner                                               |  |

20

SALES: www.beyondtrust.com/contact SUPPORT: www.beyondtrust.com/support DOCUMENTATION: www.beyondtrust.com/docs

- 6. On the **Role Configuration** page, select the tab for the respective role to set up that feature.
  - SQL Server Role: Select Allow incoming remote database connections, and then enter the database password.

| Role Configuration                       |                                                                         |                                |                       |
|------------------------------------------|-------------------------------------------------------------------------|--------------------------------|-----------------------|
| iome of the features you selected requin | additional configuration. Please complete all of the enabled tabbed set | tions below before proceeding. |                       |
| SQL SERVER ROLE                          | BEYONDINSIGHT DATABASE ACCESS                                           | BIUL SETUP ROLE                | COLD SPARE SETUP ROLE |
| SQL Server Role                          |                                                                         |                                |                       |
| Allow incoming remote database           | connections.                                                            |                                |                       |

- **BeyondInsight Database Access**: Select the database server and enter the database logon details. When you select SQL Server, **Username** is populated with the same user name in the Configuration wizard during your initial U-Series Appliance setup. The account is created with least privilege. Optionally, enter command timeout and connection timeout values. In a database cluster scenario, you can turn on **multi subnet failover** here.
- **BIUL Setup Role**: If you select **Remote**, provide the database details to access the remote database, including server name, database name, port number (default is 1433), and database logon details. To use an existing remote database, you must import a password protected cryto key from the appliance running the BeyondInsight Management console that created the database. Click **Test Connection** to ensure the database can be accessed from your U-Series Appliance.
- **Cold Spare Setup Role**: Set up the **Restore Location** where backups are stored from the production server this cold spare would replace, if that need ever arises (disaster recovery, failure, network issue, etc.). The cold spare machine consumes those backups and performs a restore on them at the scheduled interval. A temporary name is used to ensure that there are no DNS name resolution conflicts, if your network is not segregated. This temporary name is used until the appliance is taken out of *Cold Spare* mode, which happens when you disable the Cold Spare role.

# IMPORTANT!

While it is possible to **rename** the Administrator accounts later, we recommended choosing account names carefully during installation (next step), to **avoid** renaming them later.

- 7. On the **User Credentials** page, enter logon credentials for the following user accounts: BeyondInsight, Central Policy, and BeyondTrust Updater.
- 8. On the **Backup and Restore** page, set up the location and schedule for backup files. The backup can be set up later in Maintenance; select **I will setup my Appliance later through Maintenance**, and then click **Next**.
- 9. On the **Updates** page, select to automatically download updates using BeyondTrust Updater Server. Optionally, select **Do not check for updates** to opt out of this feature.
- 10. Click Finish.

The BeyondInsight configuration provides the same least privilege SQL Server account during the database configuration.

For more information about the permissions assigned to that account, please see section "Least Privilege Database User Account Setup" in the <u>BeyondInsight Installation Guide</u> at <u>https://www.beyondtrust.com/docs/beyondinsight-password-</u>safe/documents/bi/bi-install.pdf.

# Key Management Service Support

After installation and configuration, if your server does not automatically discover the Key Management Service (KMS) server, you may receive a *Windows activation failed* message. Specify the KMS key and IP address again.

You can replace our key with a known Volume License Key and then call into your KMS server to count against your total (number of licenses).

To activate your volume license key:

 SALES: www.beyondtrust.com/contact
 SUPPORT: www.beyondtrust.com/support
 DOCUMENTATION: www.beyondtrust.com/docs
 21

 ©2003-2022 BeyondTrust Corporation. All Rights Reserved. Other trademarks identified on this page are owned by their respective owners. BeyondTrust is not a chartered bank or trust company, or depository institution. It is not authorized to accept deposits or trust accounts and is not licensed or regulated by any state or federal banking authority.
 TC: 5/12/2022

# BeyondTrust

- 1. From the Maintenance menu, select Accounts and Licensing.
- 2. Under **Microsoft Key Management Server Configuration**, enter your volume license key and the address of the server to validate and track the license.
- 3. Click Activate Volume License Key.

**1** For more information, please see <u>Why did Windows activation fail on my EC2 Windows instance?</u> at https://aws.amazon.com/premiumsupport/knowledge-center/windows-activation-fails/.